### **HIKVISION**

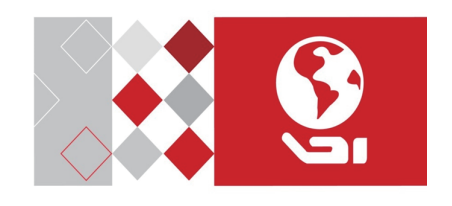

Network Security Control Panel with Bus Extension Module Quick Start Guide

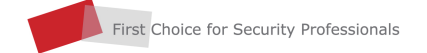

Step 1 Wiring

turn green.

The display demonstration of LCD keypad after powering on is shown below.

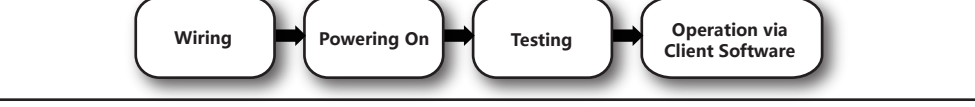

Connect the keypad, alarm output, trigger, and power cables, with following the figure below. Power down the control panel before connecting and disconnecting accessories and peripherals.

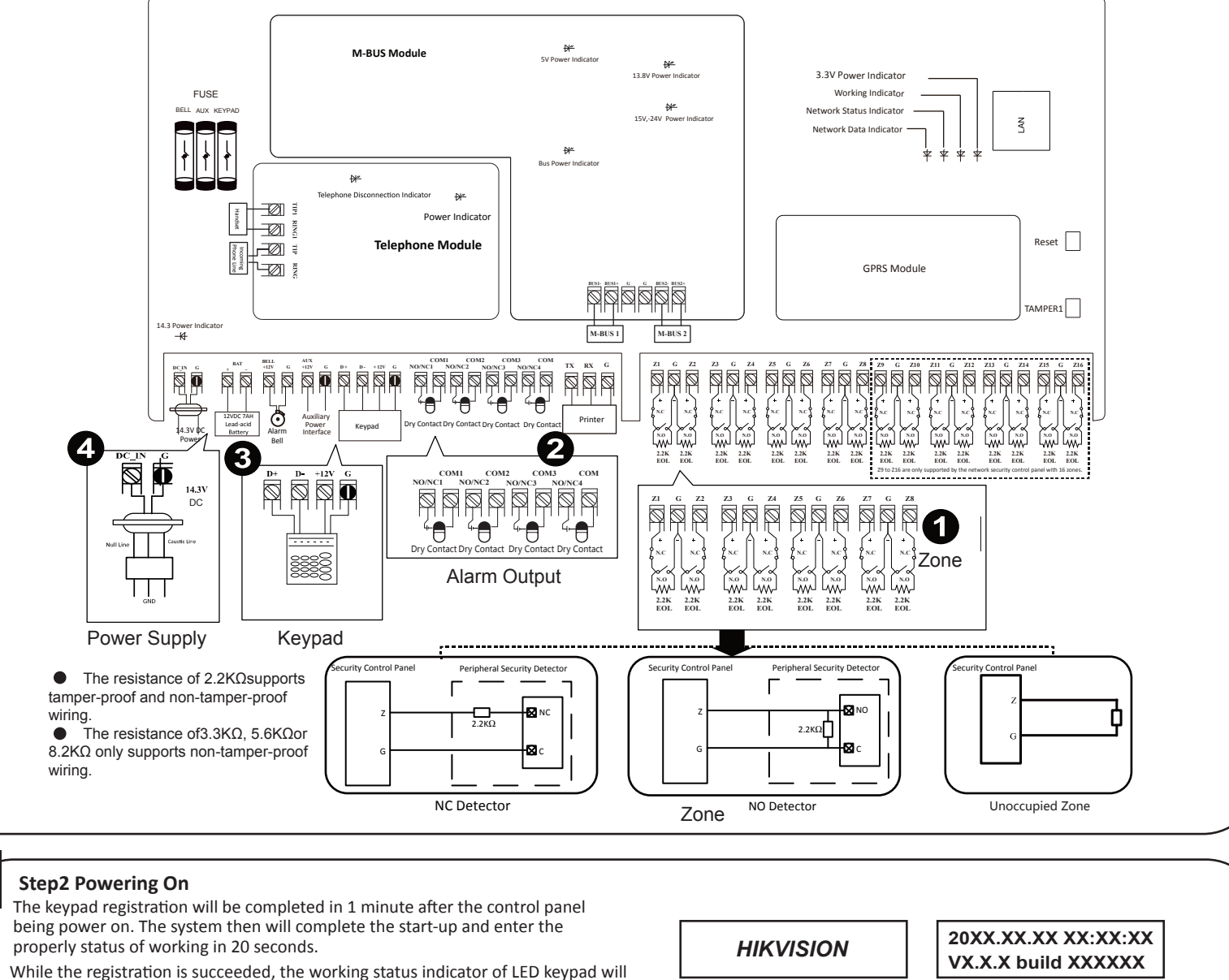

UD07394B

# Step3 Testing

### Arm/Disarm

If the system is working properly, the arming/disarming operation will take effect.

Arming/Disarming Command : [User Password] + #

Enter the command above for disarming when the system is in the arming status.

## 2 Test

If the system is working properly, the keypad alarm will be occurred while triggering the zone. The alarm Indicator are shown below. LED Keypad : Channel indicator turns flicking red. LCD Keypad : Keypad screen display alarm information.

**Buzzer :** Rapid beep sound. **Siren (Connected) :** Triggered.

### **6** Clear Alarm

| Enter the command below to clear the triggered a | alarm |
|--------------------------------------------------|-------|
| 【User Password】+【*】+【1】+【#】                      |       |

# Step4 Operation via Client Software

### 1 Activate Device

Path: Device Management -> Server -> Online

*Note:* You should activate the device for the first usage.

### 2 Add Device

Path: **Device Management -> Server -> Add Device** Input the device nickname, IP address, user name, and password, and click *Add*. Default Port No : 8000 Default Username : admin

| or more, please refer to | Security Control Panel |
|--------------------------|------------------------|
| nstallation Guide.       |                        |

## Normally Used Keypad Operation Command

| Function         | Description          | Command                                     |
|------------------|----------------------|---------------------------------------------|
| Programming/     | Control Panel        | <pre>[Installer Password] [*] [0] [#]</pre> |
| Editing Password | Programming          |                                             |
|                  | Exit Operation       | 【*】【#】                                      |
|                  | Operator Password    | [Operator Password] [*] [0] [#]             |
|                  |                      | 【User No. (3digits)】【#】                     |
|                  |                      | <pre>[New Password ] [#]</pre>              |
|                  |                      | 【New Password】【#】                           |
| Testing          | Testing              | 【Password】【*】【6】【0】【#】                      |
|                  | Alarm Center Testing | <pre>【Password】【*】【6】【1】【#】</pre>           |
|                  | Project Mode         | <pre>[Password][Project][9][0][n][#]</pre>  |
|                  | Exiting Project Mode | 【Project】 or 【*】【#】                         |
| Arming/Disarming | Normal(Away)Arming   | <pre>【Password】【#】</pre>                    |
|                  | /Disarming           |                                             |
|                  | Instant Arming       | <pre>【Password】【*】【7】【#】</pre>              |
|                  | Stay Arming          | <pre>【Password】【*】【4】【#】</pre>              |

| Function        | Description           | Command                                                                                                    |
|-----------------|-----------------------|----------------------------------------------------------------------------------------------------|
| Clearing Alarm  | Clearing Under        | <pre>[Password] [*] [1] [#]</pre>                                                                                                    |
|                 | arming status         |                                                                                                    |
| Bypass          | Bypass Zone (n)       | <pre>【Password】【Bypass】【n】【n】【n】【#】</pre>                                                                                                    |
|                 |                       | [Bypass] [n] [n] [n] [#]<br>nnn is the zone No.<br>Restore Bypass:Enter Command Under<br>the bypass Status<br>[Password][Bypass][n][n][n][#] |
| Keypad Settings | Enabling/Disabling    | <b>[*][5][1][#]</b>                                                                                                    |
|                 | Keypad Tone           |                                                                                                    |
|                 | Enabling/Disabling    | 【*】【5】【6】【#】                                                                                                    |
|                 | Fault Prompt          |                                                                                                    |
|                 | LCD Backlight Control | 【*】【5】【2】【n】【n】【n】【#】                                                                                                    |
|                 | LCD Backlight         | 【*】【8】【#】                                                                                                    |
|                 | Disabling             |                                                                                                    |

Refresh Every 60s

XXXXXXXX

Device Type

Add Device Mod

Onlie Device (2)

Add to Client Add A

X0000

XX.XX.XX.XX

Add to Client Add all Modify Netinfo Reset Password Activate Filter

Add Office F

Nickname

Address

Port:

User Nam

Passwort

Export to Group

Firmware Version Security Server Port Start Time

P/Domain
P Segment
O
IP Server
O
HiDDN

Set the device name as the group name and add all th channels connected to the device to the moun

8000

8000

Add Cancel

XXXX-XX-XX XXXXX

XXXX-XX-XX XXXXXXX

ococo Inactive

#### Quick Start Guide

COPYRIGHT ©2016 Hangzhou Hikvision Digital Technology Co., Ltd. ALL RIGHTS RESERVED.

Any and all information, including, among others, wordings, pictures, graphs are the properties of Hangzhou Hikvision Digital Technology Co., Ltd. or its subsidiaries (hereinafter referred to be "Hikvision"). This user manual (hereinafter referred to be "the Manual") cannot be reproduced, changed, translated, or distributed, partially or wholly, by any means, without the prior written permission of Hikvision. Unless otherwise stipulated, Hikvision does not make any warranties, guarantees or representations, express or implied, regarding to the Manual.

#### About this Manual

This manual is applicable to video security control panel. The Manual includes instructions for using and managing the product. Pictures, charts, images and all other information hereinafter are for description and explanation only. The information contained in the Manual is subject to change, without notice, due to firmware updates or other reasons. Please find the latest version in the company website (http://overseas.hikvision.com/en/).

Please use this user manual under the guidance of professionals. Trademarks Acknowledgement

**HIKVISION** and other Hikvision's trademarks and logos are the properties of Hikvision in various jurisdictions. Other trademarks and logos mentioned below are the properties of their respective owners. Legal Disclaimer

TO THE MAXIMUM EXTENT PERMITTED BY APPLICABLE LAW, THE PRODUCT DESCRIBED, WITH ITS HARDWARE, SOFTWARE AND FIRMWARE, IS PROVIDED "AS IS", WITH ALL FAULTS AND ERRORS, AND HIKVISION MAKES NO WARRANTIES, EXPRESS OR IMPLIED, INCLUDING WITHOUT LIMITATION, MERCHANTABILITY, SATISFACTORY QUALITY, FITNESS FOR A PARTICULAR PURPOSE, AND NON-INFRINGEMENT OF THIRD PARTY. IN NO EVENT WILL HIKVISION, ITS DIRECTORS, OFFICERS, EMPLOYEES, OR AGENTS BE LIABLE TO YOU FOR ANY SPECIAL, CONSEQUENTIAL, INCIDENTAL, OR INDIRECT

DAMAGES, INCLUDING, AMONG OTHERS, DAMAGES FOR LOSS OF BUSINESS PROFITS, BUSINESS INTERRUPTION, OR LOSS OF DATA OR DOCUMENTATION, IN CONNECTION WITH THE USE OF THIS PRODUCT, EVEN IF HIKVISION HAS BEEN ADVISED OF THE POSSIBILITY OF SUCH DAMAGES.

REGARDING TO THE PRODUCT WITH INTERNET ACCESS, THE USE OF PRODUCT SHALL BE WHOLLY AT YOUR OWN RISKS. HIKVISION SHALL NOT TAKE ANY RESPONSIBILITES FOR ABNORMAL OPERATION, PRIVACY LEAKAGE OR OTHER DAMAGES RESULTING FROM CYBER ATTACK, HACKER ATTACK, VIRUS INSPECTION, OR OTHER INTERNET SECURITY RISKS; HOWEVER, HIKVISION WILL PROVIDE TIMELY TECHNICAL SUPPORT IF REQUIRED.

SURVEILLANCE LAWS VARY BY JURISDICTION. PLEASE CHECK ALL RELEVANT LAWS IN YOUR JURISDICTION BEFORE USING THIS PRODUCT IN ORDER TO ENSURE THAT YOUR USE CONFORMS THE APPLICABLE LAW. HIKVISION SHALL NOT BE LIABLE IN THE EVENT THAT THIS PRODUCT IS USED WITH ILLEGITIMATE PURPOSES. IN THE EVENT OF ANY CONFLICTS BETWEEN THIS MANUAL AND THE APPLICABLE LAW, THE LATER PREVAILS

For more, please refer to Video Security Control Panel User Manual